ップ

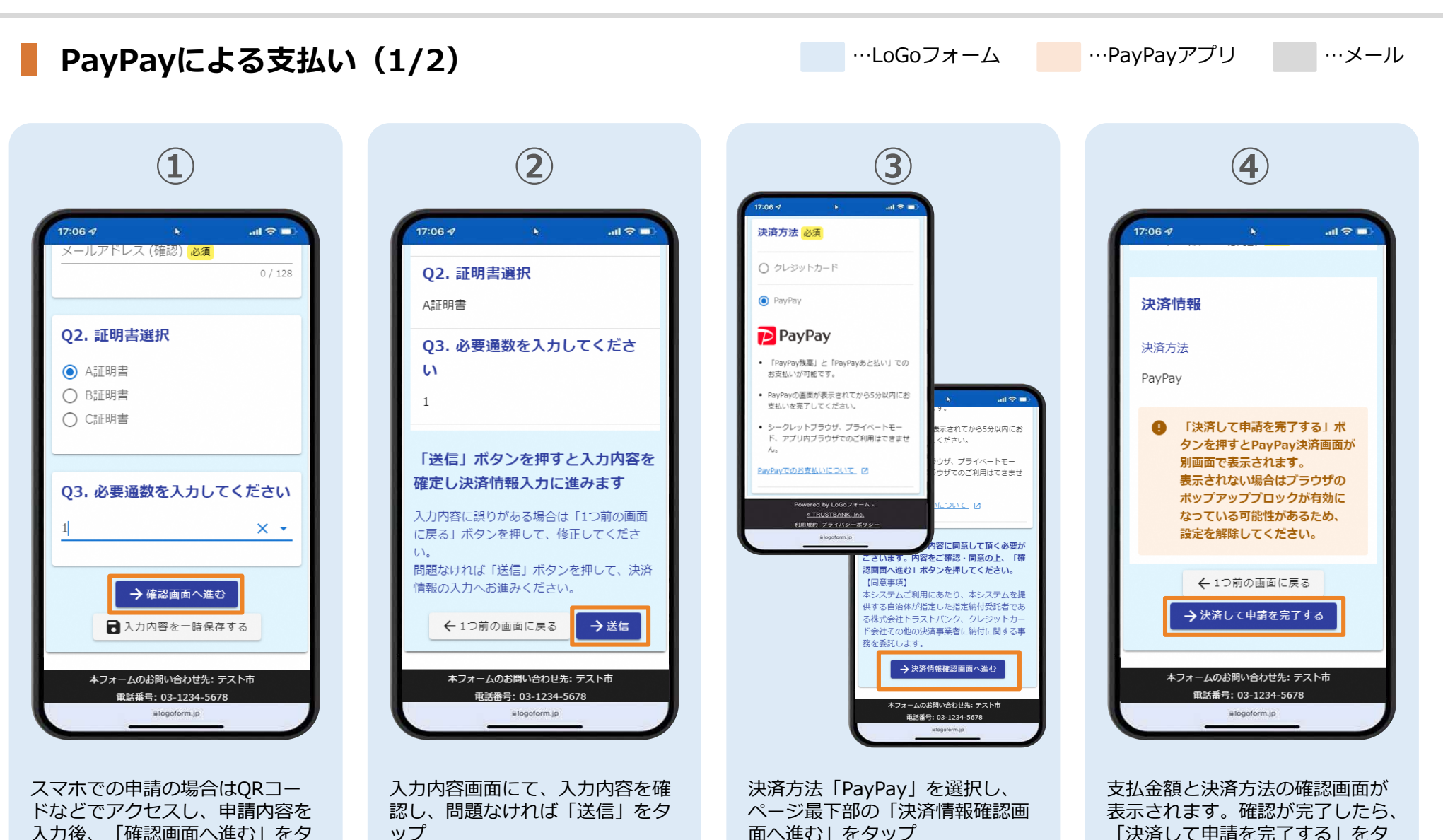

Private and CONFIDENTIAL. TRUSTBANK, Inc. all rights reserved.

ップ

オンライン決済 申請の流れ

…LoGoフォーム …PayPayアプリ PayPayによる支払い(2/2) …メール (5) **(6**) 7 8 17:06 1 .ul 🕆 🗖 17:06 1 .ul 🕆 🗖 17:06 7 .ul 🕆 🗖 17:06 1 .al 🕆 🗖 支払い内容 テスト 【重要】お支払い手続き完了のご案内・テ 母 ☑ スト[受付番号:TP00000648] 外部 受信トレイ× PayPay for Developersのアカウントでログイン してい デランド名:テストプランド PayPay for Developersのアカウントでログイン しています \* ズネンド条件テストブランド no-reply@logoform.jp 18:24 (18 分前) ☆ ら : 📝 入力フォーム 表示されている取引データはダミーです 支払い金額(税込) 500円 5 500 m ▼ Q2. 証明書選択 AtT明書 送信完了 PayPay残高 5 利用可能續 ▼Q3. 必要通数を入力してください 467,635円 ご入力ありがとうございました。 詳細を見る~ PayPayポイントを使う 101 pt この度は、オンライン決済サービスをご利用頂きありがとうご < 受付番号: TP00000648 > ざいます。 上記フォームについて、以下内容にてお支払い手続きが完了し ております。ご確認下さい。 一
入力内容を印刷する お支払い情報 【お支払い内容】 □最初の画面に戻る 証明書発行料:1,000円 合計:1,000円 【お支払い方法】 クレジットカード 【お支払い回数】 –括払い 0 ⑥ 3 8 本フォームのお問い合わせ先: テスト市 【お支払い手続き完了日】 近くのお店 m-4 ウォレット アカウント 2023年03月17日 18:42:23 JST 電話番号: 03-1234-5678 #logoform.jp #logoform.ip alogoform.ip PayPayアプリへ自動遷移します。 PayPayで支払い完了画面が表示 「送信完了」と表示されているこ 申請者には、入力したメールアド レス宛に申請・決済内容を記載さ されます。 とを確認します。申請者のメール

アドレスに申請・決済内容を記載
されたメールが送信されます

金額は自動で反映され、ここでの 変更はできません。支払い内容を 確認し、「支払う」をタップ

これで決済が完了です。

れたメールが送信されます。